⋗◀\_ፆ┎⋺⋹⋸┎⋧。

## GENIUS MAPS<sup>†</sup> GETTING THE RIGHT IN-APP PURCHASES

Download the Genius Maps app by searching "Genius Maps" within your respective app store:

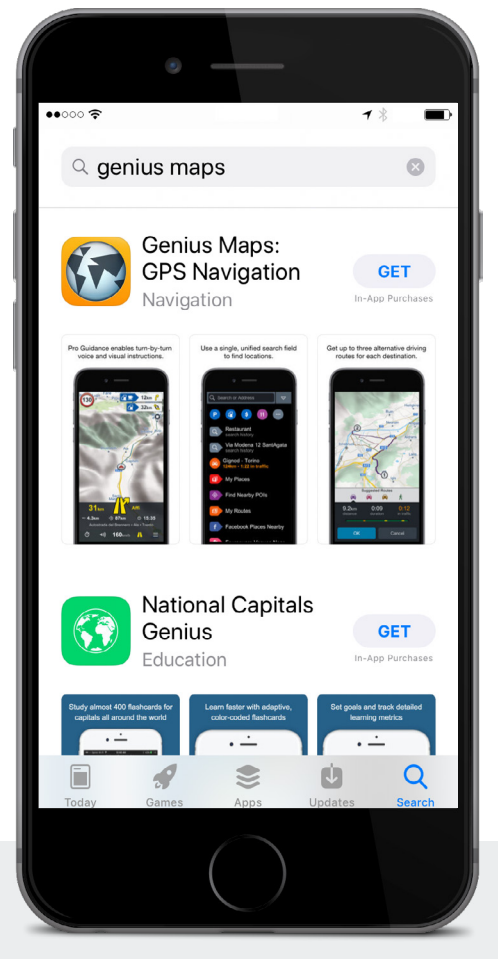

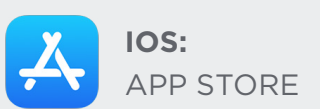

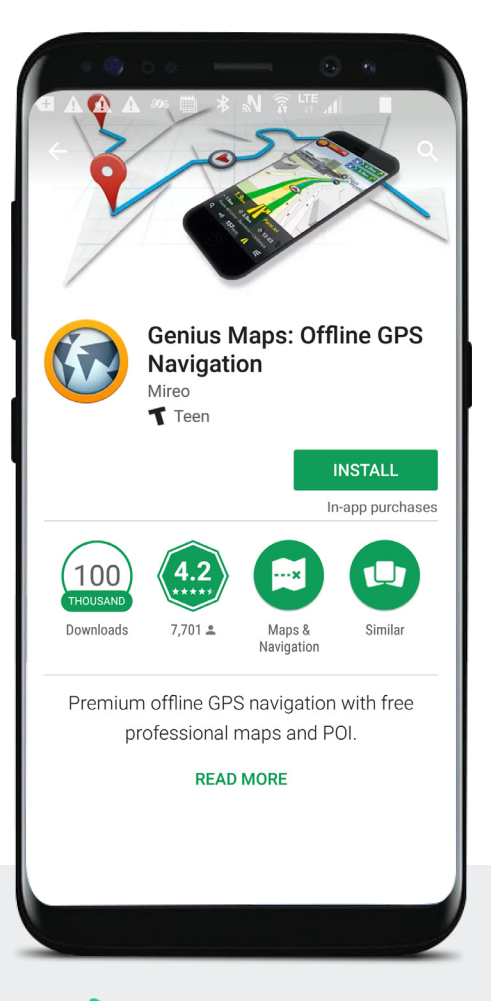

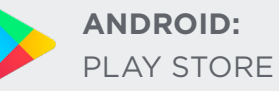

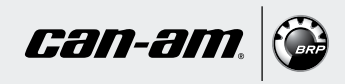

From **Genius Maps'** welcome screen, click on the menu icon (three lines at the bottom right).

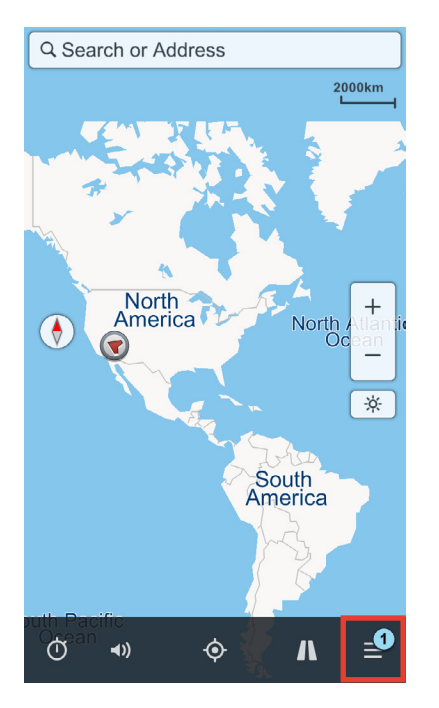

1

## From the main menu, select "**Settings**".

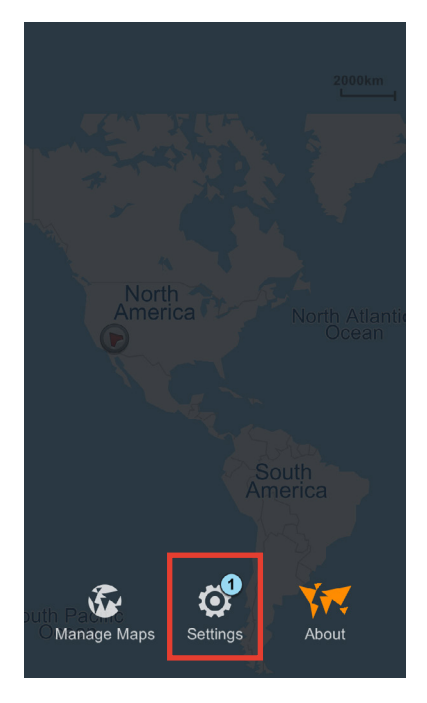

From the settings menu, select "**Pro-Guidance**".

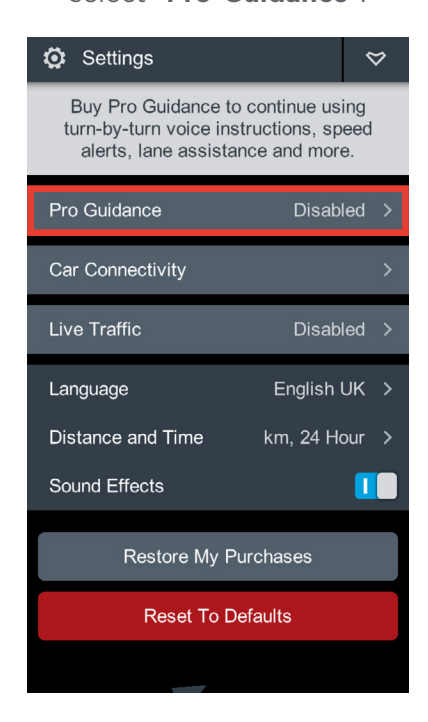

3

Choose your **home region** and select the **desired area**.

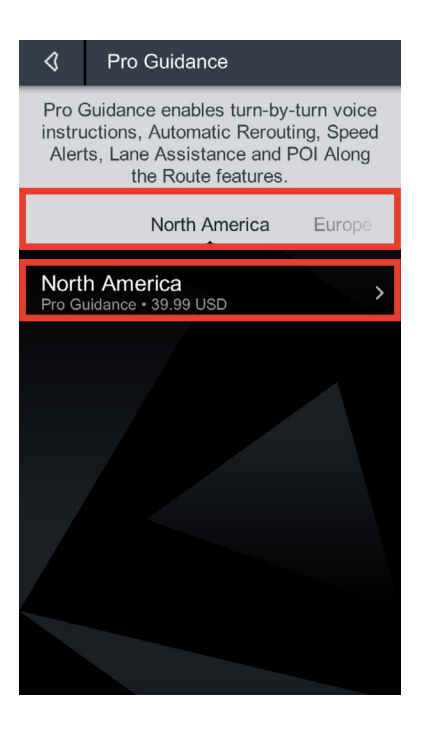

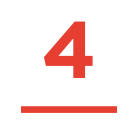

Click on the blue square to purchase the "**Pro Guidance**" in-app purchase.

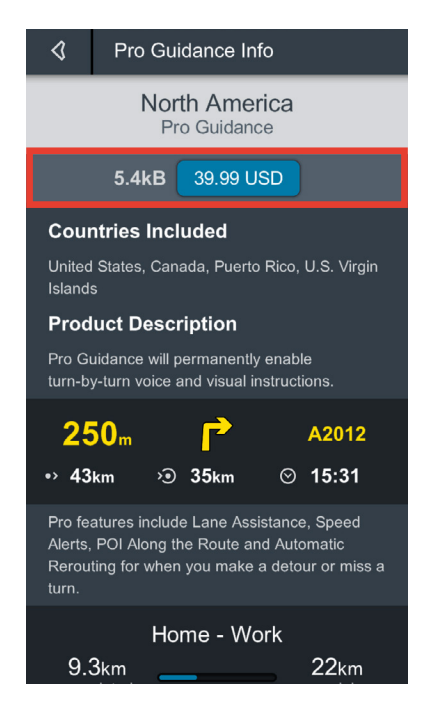

ONCE COMPLETED, GO BACK TO THE SETTINGS MENU. 1

From the settings menu, select "**Car Connectivity**".

| Settings                                                                                                    | $\diamond$    |  |  |
|----------------------------------------------------------------------------------------------------|---------------|--|--|
| Buy Pro Guidance to continue using<br>turn-by-turn voice instructions, speed<br>alerts, lane assistance and more. |               |  |  |
| Pro Guidance                                                                                                    | Disabled >    |  |  |
| Car Connectivity                                                                                                  | >             |  |  |
| Live Traffic                                                                                                    | Disabled >    |  |  |
| Language                                                                                                    | English UK >  |  |  |
| Distance and Time                                                                                                 | km, 24 Hour > |  |  |
| Sound Effects                                                                                                    |               |  |  |
| Restore My Purchases                                                                                              |               |  |  |
| Reset To Defaults                                                                                                 |               |  |  |
|                                                                                                    |               |  |  |

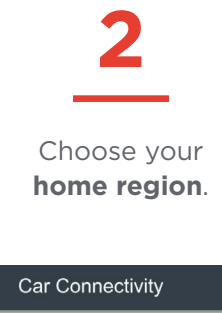

Genius Maps can seamlessly connect to your in-car entertainment system so you can enjoy and control Genius Maps on a much larger screen. Genius Maps is currently compatible with select models of Jaguar & Land Rover and select Pioneer systems.

Europe 616B • 29.99 USD North America 636B • 44.99 USD Central/South America 676B • 44.99 USD

Middle East/Africa

Asia Pacific 636B • 29.99 USD

ℿ

3

Click on the blue square to purchase the "**Car connectivity in-app**" purchase.

| North America<br>Car Connectivity   636B 44.99 USD   Product Description   Car Connectivity allows you to connect Genius<br>Maps to your in-car entertainment system!   Licence Information   Car Connectivity is a one-time purchase for a<br>lifetime license that you can use on multiple<br>devices running the same operating system.   Car Connectivity requires Pro Guidance to<br>function properly. | \$                                                                                                    | Conten | t Info    |
|----------------------------------------------------------------------------------------------------|----------------------------------------------------------------------------------------------------|--------|-----------|
| 636B44.99 USDProduct DescriptionCar Connectivity allows you to connect Genius<br>Maps to your in-car entertainment system!Licence InformationCar Connectivity is a one-time purchase for a<br>lifetime license that you can use on multiple<br>devices running the same operating system.Car Connectivity requires Pro Guidance to<br>function properly.                                                     | North America<br>Car Connectivity                                                                                                    |        |           |
| Product Description   Car Connectivity allows you to connect Genius   Maps to your in-car entertainment system!   Licence Information   Car Connectivity is a one-time purchase for a lifetime license that you can use on multiple devices running the same operating system.   Car Connectivity requires Pro Guidance to function properly.                                                                |                                                                                                    | 636B   | 44.99 USD |
| Car Connectivity allows you to connect Genius<br>Maps to your in-car entertainment system!<br>Licence Information<br>Car Connectivity is a one-time purchase for a<br>lifetime license that you can use on multiple<br>devices running the same operating system.<br>Car Connectivity requires Pro Guidance to<br>function properly.                                                                         | Product Description                                                                                                    |        |           |
| Licence Information<br>Car Connectivity is a one-time purchase for a<br>lifetime license that you can use on multiple<br>devices running the same operating system.<br>Car Connectivity requires Pro Guidance to<br>function properly.                                                                                                    | Car Connectivity allows you to connect Genius<br>Maps to your in-car entertainment system!                                                   |        |           |
| Car Connectivity is a one-time purchase for a<br>lifetime license that you can use on multiple<br>devices running the same operating system.<br>Car Connectivity requires Pro Guidance to<br>function properly.                                                                                                    | Licence Information                                                                                                    |        |           |
| Car Connectivity requires Pro Guidance to<br>function properly.                                                                                                    | Car Connectivity is a one-time purchase for a<br>lifetime license that you can use on multiple<br>devices running the same operating system. |        |           |
|                                                                                                    |                                                                                                    |        |           |
|                                                                                                    |                                                                                                    |        |           |
|                                                                                                    |                                                                                                    |        |           |
|                                                                                                    |                                                                                                    |        |           |
|                                                                                                    |                                                                                                    |        |           |

## YOU HAVE COMPLETED YOUR IN-APP PURCHASES!

Don't forget to download the road maps covering your respective region. Maps are free of charge.

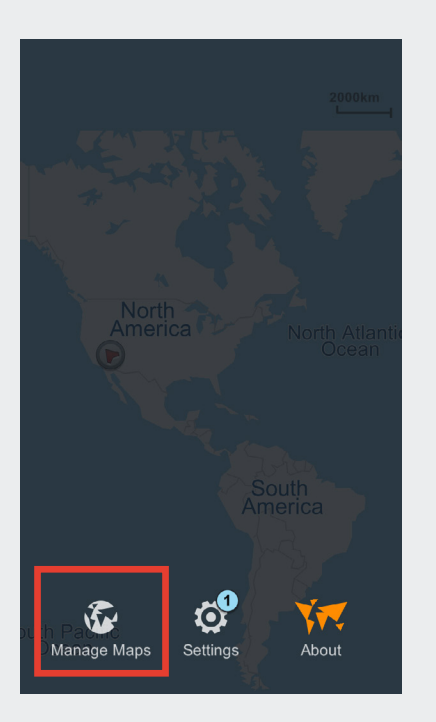

| 🚱 Maps                                                                                                  | \$   |  |
|----------------------------------------------------------------------------------------------------|------|--|
| Select and download detailed maps and add-ons. You can easily add and remove them as often as you like. |      |  |
| Q North America Eur                                                                                     | rope |  |
| USA West<br>NAVTEQ • 426MB • Free                                                                       | >    |  |
| Alaska<br>NAVTEQ • 95.3MB • Free                                                                        | >    |  |
| Canada<br>NAVTEQ • 858MB • Free                                                                         | >    |  |
| Hawaii<br>NAVTEQ • 5.2MB • Free                                                                         | >    |  |
| Puerto Rico and Virgin Islands<br>NAVTEQ + 13MB + Free                                                  | >    |  |
| USA Central<br>NAVTEQ • 529MB • Free                                                                    | >    |  |
| USA North East<br>NAVTEQ • 743MB • Free                                                                 | >    |  |

| \$                                  | Map Info                                                                                                    |  |
|-------------------------------------|----------------------------------------------------------------------------------------------------|--|
| USA North East<br>Detailed Map Data |                                                                                                    |  |
|                                     | 743MB Download                                                                                                    |  |
| Map<br>maj<br>Ext                   | data contain detailed digital road network<br>o, land cover features, Points of Interest<br>database and more.<br>POI 996,679 (in 54 categories)<br>Release June 2017, v1<br>ra features Safety Cameras, Spoken<br>street names, Speed<br>warnings, Lane assistance,<br>Signpost visualizations<br>Coverage High<br>Provider NAVTEQ<br>Roads 2,471,783 km |  |
| PRO (                               | GUIDANCE                                                                                                    |  |
| Nort<br>Pro Gi                      | h America → 39.99 USD                                                                                                    |  |
| LIVE                                | RAFFIC                                                                                                    |  |

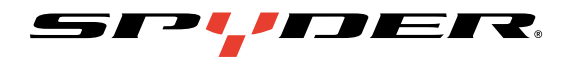

## ENJOY GENIUS MAPS ON BRP CONNECT<sup>™</sup>

To learn more about our new display technology and BRP Connect, visit **CANAMSPYDER.COM/BRPCONNECT**.

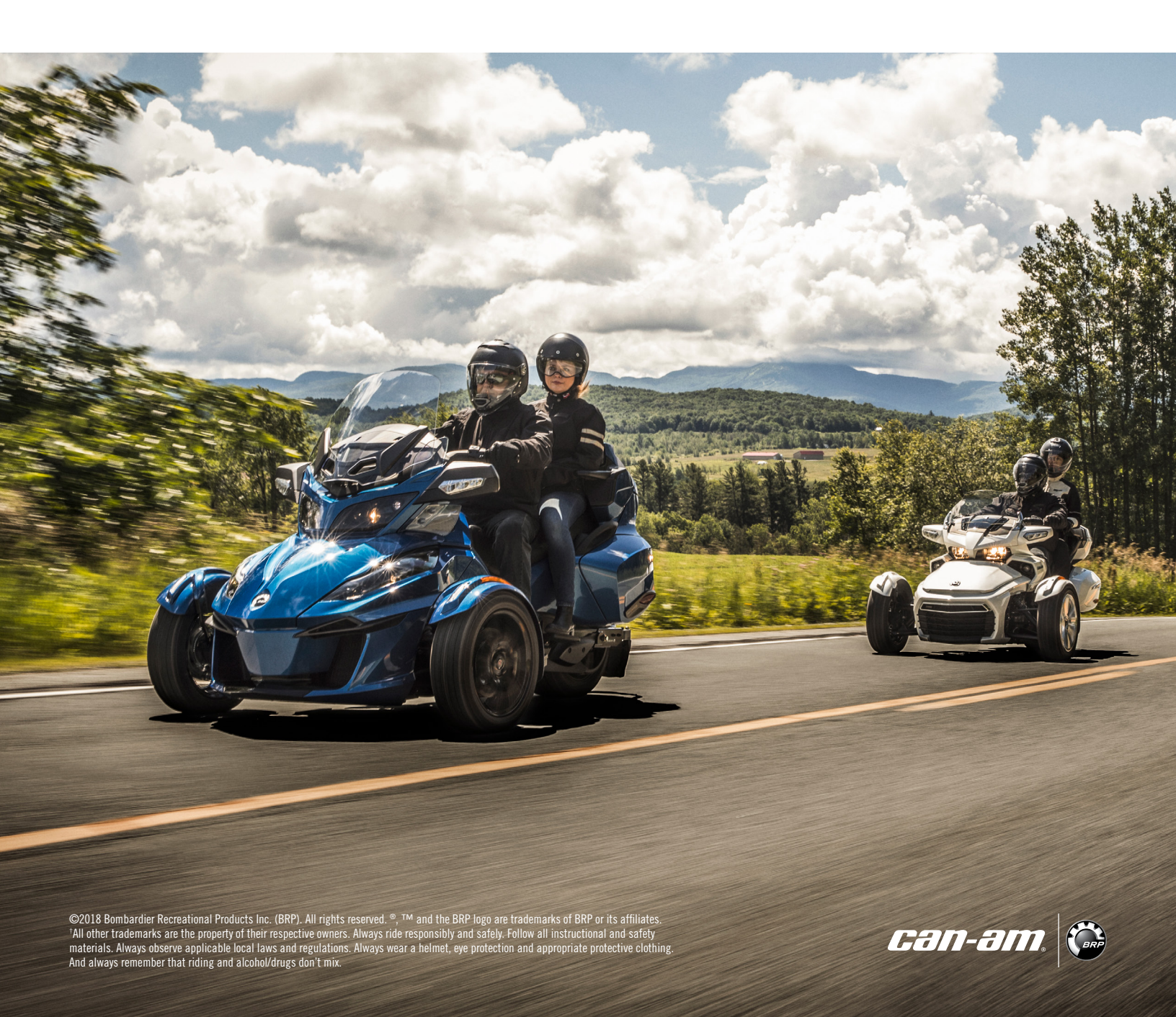